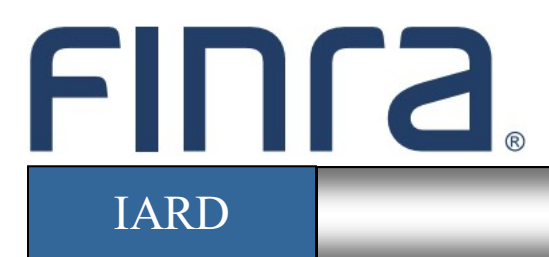

# View Organization

## About View Organization

View Organization is the "read only" function in the IARD system that provides entitled users with the capability of viewing registration information in their firm's IARD record. Much of the information in View Organization comes from the adviser's form filing submissions and reflects the most recently filed Form ADV information.

## Contents:

- <u>Accessing IARD</u> (pg. 2)
- Firm Access to IARD Organization Information (pg. 3)
- Registration/Reporting Statuses (pg. 4)
- Exempt Reporting Adviser Statuses (pg. 7)
- <u>Notice Filing Statuses</u> (pg. 8)
- <u>Direct Owners/Executive Officers</u> (pg. 10)
- Financial Industry Affiliations (pg. 11)
- Private Fund Reporting (pg. 12)
- Filing History (pg. 13)

Questions on IARD? Call the IARD Hotline at 240-386-4848 8 A.M. - 8 P.M., ET, Monday through Friday.

©2022 FINRA. All rights reserved. Materials may not be reprinted or republished without the express permission of FINRA. Individuals, firms, and data mentioned in these materials are fictitious and are presented exclusively for purposes of illustration or example.

## Accessing IARD

Access IARD directly at <u>https://crd.finra.org/iad</u> or through the newly designed FINRA Gateway at <u>https://gateway.finra.org</u> as shown below.

If accessing IARD through FINRA Gateway, select **IARD** in the Quick Links section of your firm's dashboard and then navigate to the IARD Main tab.

| *          | Dashboard                                                                                                    |                             | Dashboard Settings             |
|------------|----------------------------------------------------------------------------------------------------|-----------------------------|--------------------------------|
|            | Profile Search <sup>®</sup> ⊕        ● Individual O SSN Search Pre-Registration Branch                                                 | Links<br>Quick Links        | ® <del>(</del>                 |
| ¢          | ③ Search for an Individual by Name or CRD # who is currently or previously associated with<br>your firm or one of your SFG affiliates. | BD Form                     | NRE Form                       |
| ~          | Search Criteria                                                                                                    |                             | <u>OTC Transparency Data</u>   |
| 2 <b>¢</b> | Search by Name or CRD#                                                                                                    | Compliance Vendor Directory | Over-the-Counter Equities Data |
| ŝõ         |                                                                                                    | <u>E-Bill</u>               | Peer-2-Peer Compliance Library |
|            |                                                                                                    | FINRA.org                   | See More Forms                 |
| >          |                                                                                                    | 𝔗 Firm Gateway              | <u>SIE</u>                     |
| :          |                                                                                                    | IARD                        |                                |

#### Firm Access to IARD Organization Information

Firms can access their own IARD record via the IARD sitemap or by clicking the Organization tab.

From the IARD sitemap, select a section of View Organization to go directly to that section of the firm's IARD record.

| Organization                       |
|------------------------------------|
| Brochure Search                    |
| Identifying Information            |
| Registration/Reporting Status      |
| Notice Filing Status               |
| Brochure Status                    |
| Answers to Questions               |
| Form of Organization               |
| Business Information               |
| Regulatory Assets Under Management |
| Client Transactions                |
| Direct Owners / Executive Officers |
| Indirect Owners                    |
| Other Business Names               |
| Name Change History                |
| Other Offices                      |
| Other Business                     |
| Succession                         |
| Custody Information                |
| Control Persons                    |
| Financial Industry Affiliations    |
| Private Fund Reporting             |
| Location of Books and Records      |
| Disclosures                        |
| Filing History                     |
| Brochure Filing History            |
| View Latest Form ADV               |
| Form ADV-E Filing History          |
| Small Businesses                   |
| Miscellaneous                      |
| Part 1B                            |
| Alerts                             |
| Form BR Branch Offices             |
| Request Snapshot                   |
| irm Notice Queues                  |
| Withdrawal or Termination          |
| Regulatory Disclosure              |
| Branch Status                      |
| Branch Deficiencies                |
| Queue Totals                       |

**NOTE:** If you are <u>not</u> a firm user, the above links will not appear on the sitemap. Please use the instructions on the previous page to view IARD Organization Information.

#### **Registration/Reporting Statuses**

The Organization Registration Status table displays a list of the adviser's current registration statuses with all regulators with which the firm has applied for registration.

The Exempt Reporting Adviser Status table displays a list of regulators to which the firm has reported as an Exempt Reporting Adviser along with a status of Active or Withdrawn.

Select the **SEC/Jurisdiction** hyperlink to view a history of the firm's status with a regulator.

Registered Investment Adviser example record:

|                                       |                                 |                      | ?                     | 🎒 Printer Friendly |
|---------------------------------------|---------------------------------|----------------------|-----------------------|--------------------|
| R                                     | egistratior                     | n/Reporting          | Status                |                    |
| Organization CRD#: 0000               |                                 | Primary Business     | Name: INVESTMENT A    | DVISER             |
| Organization SEC#: 801- 000           | 00                              | Full Legal Name:     | INVESTMENT ADVISER,   | LLC.               |
| No BD Record                          |                                 | Electronic Filer     |                       |                    |
|                                       |                                 |                      |                       |                    |
| Organization Registration Sta         | tus                             |                      |                       |                    |
| SEC/Jurisdiction                      | <b>Registration Sta</b>         | atus                 | Status Effective Date | ,                  |
| SEC                                   | Approved                        |                      | 09/15/2011            |                    |
| Exempt Reporting Adviser Sta<br>No Ex | <b>itus</b><br>empt Reporting A | Adviser Status Infor | mation Found.         |                    |

Exempt Reporting Adviser example record:

|                                                                                                    |                |                  | ? 🎒 Printer Friend               | Яly |  |  |
|----------------------------------------------------------------------------------------------------|----------------|------------------|----------------------------------|-----|--|--|
| Registration/Reporting Status                                                                                    |                |                  |                                  |     |  |  |
| Organization CRD#: 00000                                                                                         |                | Primary Busines  | ss Name: EXEMPT REPORTING ADVISE | ER  |  |  |
| Organization SEC#: 802-0000                                                                                      | 00             | Full Legal Name  | EXEMPT REPORTING ADVISER         |     |  |  |
| No BD Record                                                                                                    |                | Electronic Filer |                                  |     |  |  |
| Organization Registration Status<br>No Registration Status Information Found.<br>Exempt Reporting Adviser Status |                |                  |                                  |     |  |  |
| SEC/Jurisdiction                                                                                                 | Reporting Stat | us               | Status Effective Date            |     |  |  |
| (SEC)                                                                                                    | ERA - Active   |                  | 08/24/2011                       |     |  |  |
| )                                                                                                    |                |                  |                                  |     |  |  |

# Investment Adviser Firm Registration Statuses

| Status                                                                                                    | Description                                                                                                    | Regula-<br>tor |
|----------------------------------------------------------------------------------------------------|----------------------------------------------------------------------------------------------------|----------------|
| 120-Day<br>Approval                                                                                                    | Adviser's registration is approved, subject to the conditions of the 120-day rule (Rule 203A-2(c)). Adviser can conduct business.                                                                         | SEC            |
| *Abandoned                                                                                                    | An adviser's registration has been "postponed," and the adviser has<br>not submitted a filing for 90 days. The registration is then deemed<br>abandoned. Adviser is not registered.                       | SEC,<br>State  |
| Approved                                                                                                    | Adviser's registration is approved by SEC/state(s).                                                                                                    | SEC,<br>State  |
| *Cancelled                                                                                                    | SEC/state(s) cancel adviser's registration pursuant to a cancellation order. Adviser is not registered.                                                                                                   | SEC,<br>State  |
| *Conditional<br>Restricted                                                                                                    | A registration status prompted by a manual change. Indicates that<br>the firm is allowed to work in a restricted fashion (e.g. the firm is<br>subject to requirements for extra supervision).             | State          |
| Denied                                                                                                    | SEC/state(s) deny adviser's registration. Adviser is not registered.                                                                                                    |                |
| Failure to Renew                                                                                                    | A registration status prompted by an IA that did not pay renewals fees.                                                                                                    | State          |
| Holding                                                                                                    | An initial registration on Form ADV received by SEC. SEC has not reviewed the registration. Adviser is not registered.                                                                                    |                |
| *Limited                                                                                                    | A registration status prompted by a manual change that indicates<br>the firm is operating in a "limited" capacity, such as only being able<br>to sell mutual funds.                                       | State          |
| No Status                                                                                                    | An initial status prompted by a Form ADV filing requesting state registration. This status indicates the state has not begun the review process. Adviser is not registered.                               | State          |
| Not Transitioned                                                                                                    | A status set by the jurisdiction regulator indicating that a firm's assertion of a prior approval during the process of transitioning onto the electronic system is incorrect. Adviser is not registered. | State          |
| Pending                                                                                                    | Initial registration on Form ADV is being reviewed by SEC/state(s).<br>Adviser is not registered.                                                                                                    | SEC,<br>State  |
| Postponed SEC/state(s) has delayed approval of effectiveness of adviser istration due to incomplete information on Form ADV or other ciencies. Adviser is not registered. |                                                                                                    | SEC,<br>State  |
| Revoked                                                                                                    | SEC/state(s) revokes adviser's registration. Adviser is not registered.                                                                                                    | SEC,<br>State  |

\*Status may not apply to all states.

| Status                    | Description                                                                                                    | Regulator  |
|---------------------------|----------------------------------------------------------------------------------------------------|------------|
| *Suspended                | <b>*Suspended</b> SEC/state(s) has suspended adviser's registration for a specified period of time. Adviser is not registered.                                 |            |
| Terminated                | Adviser's registration terminated by the filing of a Form ADV-W.<br>Adviser is not registered.                                                                 | SEC, State |
| Termination<br>Requested  | A registration status prompted by an ADV-W filing.                                                                                                    | State      |
| Transitioning             | A status for firms that have indicated that they were approved as registrants or Notice Filers with the states prior to the electronic system.                 | State      |
| Voluntary<br>Postponement | A status prompted by an IA's request to delay the effectiveness of the registration approval. Adviser is not registered.                                       | SEC        |
| Voluntary<br>Withdrawal   | Adviser has withdrawn registration before SEC/state(s) approved the firm's registration. Adviser is not registered.                                            | SEC        |
| Withdrawal<br>Requested   | A registration status prompted by a Form ADV-W filing prior to state approval. Adviser is not registered.                                                      | State      |
| Withdrawn                 | A status set if a Form ADV-W filing is received and processed by a jurisdiction in which the application has not yet been approved. Adviser is not registered. | SEC, State |

# Investment Adviser Firm Registration Statuses (Continued)

\*Status may not apply to all states.

#### **Exempt Reporting Adviser Statuses**

The Identifying Information page displays the Exempt Reporting Advisor's basis for reporting. Click the Registration/Reporting Status link on the left navigation panel to view the reporting status. (See also Page 5 of this document.)

|                                               |                                                                   | ? 🎒 Printer Friendly                                                  |  |  |  |  |
|-----------------------------------------------|-------------------------------------------------------------------|-----------------------------------------------------------------------|--|--|--|--|
| <u>Quick Search</u>                           | Identifying Information                                           |                                                                       |  |  |  |  |
|                                               | Organization CRD#: 111111                                         | Primary Business Name: TRAINING FIRM                                  |  |  |  |  |
| Search                                        | Organization SEC#: 802-11111                                      | Full Legal Name: TRAINING FIRM                                        |  |  |  |  |
|                                               | No BD Record                                                      | Electronic Filer                                                      |  |  |  |  |
| View Organization                             |                                                                   |                                                                       |  |  |  |  |
| Identifying Information                       | Full Legal Name                                                   | TRAINING FIRM                                                         |  |  |  |  |
| Pagistration/Reporting                        | Advisory Business Name                                            | TRAINING FIRM                                                         |  |  |  |  |
| Status                                        | Principal Office and Place of Business                            | 123 MAIN ST                                                           |  |  |  |  |
| Status                                        |                                                                   | CITY, STATE                                                           |  |  |  |  |
| <ul> <li>Notice Filing Status</li> </ul>      |                                                                   | UNITED STATES ZIP CODE                                                |  |  |  |  |
| <ul> <li>Brochure Status</li> </ul>           |                                                                   |                                                                       |  |  |  |  |
| <ul> <li>Answers to Questions</li> </ul>      | Mailing Address                                                   |                                                                       |  |  |  |  |
| - Form of Operation                           | Residential Address (for Sole Proprietor)                         |                                                                       |  |  |  |  |
| <ul> <li>Form or organization</li> </ul>      | Principal Office Telephone Number                                 | 555-555-5555                                                          |  |  |  |  |
| <ul> <li>Business Information</li> </ul>      | Principal Office Facsimile Number                                 |                                                                       |  |  |  |  |
| <ul> <li>Regulatory Assets Under</li> </ul>   | Days of Week Business is Conducted at Principal Office            | Monday - Friday                                                       |  |  |  |  |
| Management                                    | Normal Business Hours                                             | 9:00 -5:00                                                            |  |  |  |  |
| Client Transactions                           | Web Addresses                                                     |                                                                       |  |  |  |  |
|                                               | <b>Registrations with Foreign Financial Regulatory Authoritie</b> | es                                                                    |  |  |  |  |
| <ul> <li>Direct Owners / Executive</li> </ul> | Basis for SEC Registration                                        |                                                                       |  |  |  |  |
| Officers                                      | Basis for SEC Reporting by Exempt Reporting Adviser               | qualify for the exemption from registration because you act solely as |  |  |  |  |
| Indirect Owners                               |                                                                   | an adviser to private funds and have assets under management in       |  |  |  |  |
| Other Business Names                          |                                                                   | the United States of less than \$150 million;                         |  |  |  |  |

# **Exempt Reporting Adviser Statuses**

| Status    | Description                                                                                  | Regulator  |
|-----------|----------------------------------------------------------------------------------------------|------------|
| Active    | Adviser has filed an initial report to the SEC and/or state as an Exempt Reporting Adviser.  | SEC, State |
| Withdrawn | Adviser has submitted a final report to the SEC and/or state as an Exempt Reporting Adviser. | SEC, State |

#### **Notice Filing Statuses**

This section displays a list of jurisdictions to which a firm has provided notice of SEC registration. Select the **SEC/Jurisdiction** hyperlink to view a history of the firm's status with a regulator.

|                                                                | Notice               | e Filing Sta                              | ? 🎒 Printer Friendly  |  |
|----------------------------------------------------------------|----------------------|-------------------------------------------|-----------------------|--|
| Organization CRD#: 0000 Primary Business Name: INVESTMENT ADVI |                      |                                           |                       |  |
| Organization SEC#: 801-00000                                   |                      | Full Legal Name: INVESTMENT ADVISER, LLC. |                       |  |
| No BD Record                                                   |                      | Electronic Filer                          |                       |  |
|                                                                |                      |                                           |                       |  |
| Jurisdiction                                                   | Notice Filing Status |                                           | Status Effective Date |  |
|                                                                | Notice Filed         |                                           | 09/15/2011            |  |
| IN                                                             | Notice Filed         |                                           | 09/15/2011            |  |
|                                                                |                      |                                           |                       |  |

For a description of the Status Details entry, refer to the Investment Adviser Firm Notice Filing Statuses table on the next page.

|                                                                   |                                                                                                    |            |                         | ? 🎒                    | Printer Friendly |  |  |  |
|-------------------------------------------------------------------|----------------------------------------------------------------------------------------------------|------------|-------------------------|------------------------|------------------|--|--|--|
|                                                                   | Notice Filing Status History                                                                       |            |                         |                        |                  |  |  |  |
| Organization CRD#: 0000 Primary Business Name: INVESTMENT ADVISER |                                                                                                    |            |                         |                        |                  |  |  |  |
| Organizatio                                                       | on SEC#: 801- <mark>00</mark>                                                                      | 000        | Full Legal Name: I      | NVESTMENT ADVISER, LLC |                  |  |  |  |
| No BD Reco                                                        | ord                                                                                                |            | Electronic Filer        |                        |                  |  |  |  |
|                                                                   |                                                                                                    |            | $\frown$                |                        |                  |  |  |  |
| Jurisdiction                                                      | Jurisdiction Notice Filing Status Effective Status Details Status Detail Effective Changed Date By |            |                         |                        |                  |  |  |  |
| IL                                                                | Notice Filed                                                                                       | 09/15/2011 | Received                | 09/15/2011             | SEC              |  |  |  |
| IL                                                                | Pending                                                                                            | 09/15/2011 | Pending SEC<br>Approval | 09/15/2011             | FIRMUSER         |  |  |  |
|                                                                   | $\smile$                                                                                           |            | $\smile$                |                        |                  |  |  |  |

| Notice Filing Sta-<br>tus                                                        | Status Details                        | Description                                                                                                    |  |  |  |
|----------------------------------------------------------------------------------|---------------------------------------|----------------------------------------------------------------------------------------------------|--|--|--|
| Notice Filed Received                                                            |                                       | Upon SEC approval, the Status Detail is updated to<br>Received (for manual states). The firm may go<br>directly to a Status Detail of Received when an<br>amendment is submitted if they are already SEC<br>approved.                                                  |  |  |  |
| Notice Filed                                                                     | Reviewed                              | After manual review (or automatically in "automatic" states), the Status Detail is updated to Reviewed.                                                                                                    |  |  |  |
| Notice Filed Removal Requested at End of Year                                    |                                       | If the firm files an ADV amendment and deselects<br>the checkbox for a particular jurisdiction, the Status<br>Detail is updated to Removal Requested at End of<br>Year. Can be toggled back to Received or Reviewed<br>with an amendment prior to the end of the year. |  |  |  |
| No Longer Notice<br>Filed                                                        | SEC Termination                       | <b>rmination</b> Received when a firm has their SEC registration terminated.                                                                                                    |  |  |  |
| No Longer Notice<br>FiledSEC Voluntary<br>WithdrawalFirm files an<br>been approv |                                       | Firm files an ADV-W after the SEC registration has been approved.                                                                                                    |  |  |  |
| No Longer Notice<br>Filed                                                        | Not Transitioned                      | Applied when the state sets a firm's Notice Filing status to Not Transitioned.                                                                                                    |  |  |  |
| No Longer Notice<br>Filed                                                        |                                       | This combination is assigned during renewals for<br>firms in a status of Notice Filed with Status Details of<br>Removal Requested at End of Year.                                                                                                    |  |  |  |
| No Longer Notice<br>Filed Did Not Pay Renotice<br>Fee                            |                                       | This combination is assigned during renewals for<br>firms that have not requested removal, but did not<br>pay the renotice fee.                                                                                                    |  |  |  |
| Pending                                                                          | Pending SEC Approval                  | This status is applied when a firm has filed a notice filing with a state, but has not yet been approved by the SEC.                                                                                                    |  |  |  |
| Transitioning                                                                    | Awaiting Jurisdiction<br>Verification | An initial status for firms that have indicated that they were approved as Notice filers with a state prior to the electronic system.                                                                                                    |  |  |  |
| Withdrawn                                                                        | Voluntary Withdrawal                  | Firm files an ADV-W before the SEC registration has been approved.                                                                                                    |  |  |  |

# Investment Adviser Firm Notice Filing Statuses

#### **Direct Owners/Executive Officers**

This section displays all current individuals and/or entities reported on Schedule A of Form ADV.

Click the **CRD# or SSN** hyperlink to view the individual owner's information in Web CRD. **Tip for Joint Broker-Dealer/Investment Adviser Firms**: The Direct Owners/Executive Officers and Indirect Owners in IARD should match the list on the firm's BD record in Web CRD. If the list does not match, a Form ADV amendment filing may need to be filed to refresh the list of owners to reconcile changes made via Form BD.

|                                                                   | Printer Friendly Direct Owners / Executive Officers |                       |                                     |                          |                   |                                |                                    |                   |
|-------------------------------------------------------------------|-----------------------------------------------------|-----------------------|-------------------------------------|--------------------------|-------------------|--------------------------------|------------------------------------|-------------------|
| Organization CRD#: 0000 Primary Business Name: INVESTMENT ADVISER |                                                     |                       |                                     |                          |                   |                                |                                    |                   |
| Organia                                                           | zation SEC#: 8                                      | 301- <mark>000</mark> | 00                                  | Full Legal               | Name: II          | VVESTMENT A                    | DVISER, LLC.                       |                   |
| No BD I                                                           | No BD Record Electronic Filer                       |                       |                                     |                          |                   |                                |                                    |                   |
|                                                                   |                                                     |                       |                                     |                          |                   |                                |                                    |                   |
| Full<br>Legal<br>Name                                             | Domestic,<br>Foreign,<br>Individual                 | Title or<br>Status    | Date Title<br>or Status<br>Acquired | Ownership<br>Code        | Control<br>person | Public<br>Reporting<br>Company | CRD#,<br>EIN, IRS#,<br>S <u>SN</u> | Has<br>Disclosure |
| DOE,<br>JOHN                                                      | Individual                                          | CEO                   | 08/2011                             | 75% or more              | Y                 | N                              | 1111111                            | N                 |
| DOE,<br>JANE                                                      | Individual                                          | ссо                   | 09/2011                             | 25% but less<br>than 50% | N                 | N                              | 2222222                            | N                 |

If the individual has a CRD# or SSN listed, click the hyperlink to access the individual's information in Web CRD. The owner's Web CRD record opens in a separate window.

In addition, entitlement is required to view Social Security Numbers (SSNs) in Web CRD and IARD. For users who do not have this entitlement, SSNs will display as "xxx-xx-xxx" throughout the system. Click the SSN or "xxx-xx-xxx" hyperlink to access the individual's record.

**NOTE:** A hyperlink will not display for domestic or foreign entities that are listed in the Direct Owners/ Executive Officers section.

## **Financial Industry Affiliations**

This section displays information entered on Form ADV Item 7 and the corresponding Schedule D of section 7.A.

Click the **View** hyperlink in the applicable Financial Industry Affiliations table to display details about the affiliates as entered on Form ADV Schedule D, Section 7.A.

| Fi                                                                                                    | nancial Industry Affiliations                                | 🕐 🎒 Prin      | iter Friendly |  |  |  |  |
|----------------------------------------------------------------------------------------------------|--------------------------------------------------------------|---------------|---------------|--|--|--|--|
| Organization CRD#: 0000                                                                                                    |                                                              |               |               |  |  |  |  |
| Organization SEC#: 801- 00000 Full Legal Name: INVESTMENT ADVISER, LLC.                                                                     |                                                              |               |               |  |  |  |  |
| No BD Record Electronic Filer                                                                                                    |                                                              |               |               |  |  |  |  |
| No BD Record<br>Types of Related Persons<br>Broker-dealer, municipal securities dealer, or                                                  | Electronic Filer                                             |               |               |  |  |  |  |
| No BD Record<br>Types of Related Persons<br>Broker-dealer, municipal securities dealer, or<br>Financial Industry Affiliations               | government securities broker or dealer                       |               |               |  |  |  |  |
| No BD Record<br>Types of Related Persons<br>Broker-dealer, municipal securities dealer, or<br>Financial Industry Affiliations<br>Legal Name | government securities broker or dealer Primary Business Name | CRD<br>Number | SEC<br>Number |  |  |  |  |

|                                                                   |                                           | ? 🎒 Printer Friendly                                                                  |  |  |  |  |  |  |
|-------------------------------------------------------------------|-------------------------------------------|---------------------------------------------------------------------------------------|--|--|--|--|--|--|
| Financi                                                           | Financial Industry Affiliations           |                                                                                       |  |  |  |  |  |  |
| Organization CRD#: 0000 Primary Business Name: INVESTMENT ADVISER |                                           |                                                                                       |  |  |  |  |  |  |
| Organization SEC#: 801-00000                                      | Full Legal Name: INVESTMENT ADVISER, LLC. |                                                                                       |  |  |  |  |  |  |
| No BD Record                                                      | Electronic Filer                          |                                                                                       |  |  |  |  |  |  |
| Legal Name                                                        |                                           | ADVISER DEALER SERVICES, INC.                                                         |  |  |  |  |  |  |
| Primary Business Name                                             |                                           | ADVISER DEALER SERVICES, INC.                                                         |  |  |  |  |  |  |
| CRD Number                                                        |                                           | 00000                                                                                 |  |  |  |  |  |  |
| SEC Number                                                        |                                           | 8-00000                                                                               |  |  |  |  |  |  |
| Related Person is                                                 |                                           | Broker-dealer, municipal securities dealer, or government securities broker or dealer |  |  |  |  |  |  |

#### **Private Fund Reporting**

This section displays information entered on Form ADV Item 7 and the corresponding Schedule D sections 7.B.(1), and 7.B.(2). For SEC-registered firms, additional information about these private funds may need to be reported on Form PF. For more information about reporting private fund data on Form PF, please refer to <a href="http://www.iard.com/pfrd/usersupport.asp">http://www.iard.com/pfrd/usersupport.asp</a>.

Click the **View** hyperlink in the applicable Private Fund Reporting table to display details about the private fund as entered on Form ADV Schedule D, Section 7.B.(1) or 7..B.(2).

|                                         |                                                                |                                | 2 A Printer Friendly |  |  |  |  |  |  |  |
|-----------------------------------------|----------------------------------------------------------------|--------------------------------|----------------------|--|--|--|--|--|--|--|
| Drives                                  | to Eurod Bonar                                                 | ting                           |                      |  |  |  |  |  |  |  |
| Private Fund Reporting                  |                                                                |                                |                      |  |  |  |  |  |  |  |
| Organization CRD#: 0000                 | anization CRD#: 0000 Primary Business Name: INVESTMENT ADVISER |                                |                      |  |  |  |  |  |  |  |
| Organization SEC#: 801- 00000           | Full Legal Name: INVESTMENT ADVISER, LLC.                      |                                |                      |  |  |  |  |  |  |  |
| No BD Record                            | Electronic Filer                                               |                                |                      |  |  |  |  |  |  |  |
|                                         |                                                                |                                |                      |  |  |  |  |  |  |  |
| Private Fund Reporting                  |                                                                |                                |                      |  |  |  |  |  |  |  |
| Are you an adviser to any private fund? | Y                                                              |                                |                      |  |  |  |  |  |  |  |
|                                         |                                                                |                                |                      |  |  |  |  |  |  |  |
| Private Fund Reporting 7.B.(1)          |                                                                |                                |                      |  |  |  |  |  |  |  |
| Private Fund Name                       |                                                                | Private Fund<br>Identification | Type of Private Fund |  |  |  |  |  |  |  |
|                                         |                                                                | Number                         |                      |  |  |  |  |  |  |  |
| View SAMPLE FUND                        |                                                                | 805-5431974119                 | Private Equity Fund  |  |  |  |  |  |  |  |
|                                         |                                                                |                                |                      |  |  |  |  |  |  |  |
| Private Fund Reporting 7.B.(2)          |                                                                |                                |                      |  |  |  |  |  |  |  |
|                                         | No Records Found.                                              |                                |                      |  |  |  |  |  |  |  |
|                                         |                                                                |                                |                      |  |  |  |  |  |  |  |

|                                                                       |                                         |                                           | 🕐 🎒 Printer Friendly |  |  |  |  |  |
|-----------------------------------------------------------------------|-----------------------------------------|-------------------------------------------|----------------------|--|--|--|--|--|
| Private Fund Reporting 7.B.(1)                                        |                                         |                                           |                      |  |  |  |  |  |
| Orgai                                                                 | nization CRD#: 0000                     | Primary Business Name: INVESTMENT ADVISER |                      |  |  |  |  |  |
| Organization SEC#: 801-00000 Full Legal Name: INVESTMENT ADVISER, LLC |                                         |                                           |                      |  |  |  |  |  |
| No BE                                                                 | No BD Record Electronic Filer           |                                           |                      |  |  |  |  |  |
|                                                                       |                                         |                                           |                      |  |  |  |  |  |
| 1.(a)                                                                 | Name of Private Fund                    |                                           | SAMPLE FUND          |  |  |  |  |  |
| 1.(b)                                                                 | Private Fund Identification Number      | 805-5431974119                            |                      |  |  |  |  |  |
| 2.                                                                    | Laws of state or country the private fu | ind is organized in                       | Ohio                 |  |  |  |  |  |
|                                                                       |                                         |                                           | UNITED STATES        |  |  |  |  |  |
| з.                                                                    | Name(s) of General Partner, Manager     | JOHN DOE                                  |                      |  |  |  |  |  |
|                                                                       | persons serving in a similar capacity)  |                                           |                      |  |  |  |  |  |
| 4.                                                                    | Company Act 3(c)(1) Exclusion           |                                           | Y                    |  |  |  |  |  |
|                                                                       | Company Act 3(c)(7) Exclusion           |                                           | N                    |  |  |  |  |  |

#### **Filing History**

This section displays all Form ADV and Form ADV-W filings submitted by the firm. The filing history also includes any Form U6 filings submitted by regulators.

Click the **Filing ID** hyperlink to view a read-only copy of the filing. Changes made on the filing will display in red. Please note that redlining does not display across form versions.

|                              |              |                                    |             |                |                                                | ?    | 🎒 Printer Friendly |  |  |
|------------------------------|--------------|------------------------------------|-------------|----------------|------------------------------------------------|------|--------------------|--|--|
| Filing History               |              |                                    |             |                |                                                |      |                    |  |  |
| Organization CRD#: 0000      |              |                                    |             |                | Primary Business Name: INVESTMENT ADVISER      |      |                    |  |  |
| Organization SEC#: 801-00000 |              |                                    |             |                | Full Legal Name: INVESTMENT ADVI               | SER, | LLC.               |  |  |
| No BD Record                 |              |                                    |             |                | Electronic Filer                               |      |                    |  |  |
|                              |              |                                    |             |                |                                                |      |                    |  |  |
| Filing<br>ID                 | Form<br>Type | Filing Types                       | Filing Date | Secti          | ion Changed                                    |      |                    |  |  |
| 558656                       | ADV          | Other-Than-<br>Annual<br>Amendment | 09/27/2011  | Part           | 1B Business Information                        |      |                    |  |  |
| 558108                       | ADV          | Annual<br>Amendment<br>(12/2010)   | 09/26/2011  | SEC I<br>ADV I | Registration, Information About Your<br>Part 2 | Advi | sory Business,     |  |  |

You can choose to print a specific page or the entire filing. To print the entire form filing select **All Sections** from the navigation panel. Otherwise, select the Form ADV Item you wish to print.

Click the **Printer Friendly** icon located on the right side of the screen to print.

| IARD ™                                                                            |                                                                                                    |                                                                                                    |                   |              |                                                                       |                     |  |  |  |
|-----------------------------------------------------------------------------------|----------------------------------------------------------------------------------------------------|----------------------------------------------------------------------------------------------------|-------------------|--------------|-----------------------------------------------------------------------|---------------------|--|--|--|
| CRD Main                                                                          | IARD Main                                                                                          | Forms                                                                                                    | Organization      | E-Bill       | Reports                                                               |                     |  |  |  |
| Form ADV                                                                          | Form ADV-W                                                                                         | Form AD                                                                                                    | /-E               |              |                                                                       | ? SPrinter Friendly |  |  |  |
| View Form ADV FORM ADV                                                            |                                                                                                    |                                                                                                    |                   |              |                                                                       |                     |  |  |  |
| <ul> <li>Item 1 Ide<br/>Informatio</li> </ul>                                     | UNIFORM APPLICATION FOR INVESTMENT ADVISER REGISTRATION AND REPORT E     EXEMPT REPORTING ADVISERS |                                                                                                    |                   |              |                                                                       |                     |  |  |  |
| <ul> <li>Item 3 For<br/>Organization</li> </ul>                                   | m of<br>on                                                                                         | Primary Business Name: INVESTMENT ADVISER CRD Number: 0000                                                                                                    |                   |              |                                                                       |                     |  |  |  |
| Item 4 Suc                                                                        | cessions                                                                                           | Annual Amendment - All Sections Rev. 10/                                                                                                    |                   |              |                                                                       |                     |  |  |  |
| Item 5 Info                                                                       | ormation About                                                                                     | 9/28/2015 3:30:01 PM                                                                                                    |                   |              |                                                                       |                     |  |  |  |
| Your Advis                                                                        | ory Business                                                                                       |                                                                                                    |                   |              |                                                                       |                     |  |  |  |
| <ul> <li>Item 6 Oth<br/>Activities</li> <li>Item 7.A. F<br/>Industry 0</li> </ul> | er Business<br>Financial                                                                           | WARNING: Complete this form truthfully. False statements or omissions may result in denial of your application, revocation of your registration, or criminal prosecution. You must keep this form updated by filing periodic amendments. See Form ADV General Instruction 4. |                   |              |                                                                       |                     |  |  |  |
| Thousury A                                                                        | Drivoto Eurod                                                                                      | Item 1 Identifying Information                                                                                                    |                   |              |                                                                       |                     |  |  |  |
| Reporting                                                                         | rivate runu                                                                                        | Respon                                                                                                    | ses to this Item  | tell us who  | no you are, where you are doing business, and how we can contact you. |                     |  |  |  |
| Item 8 Par                                                                        | ticipation or                                                                                      | A. Yo                                                                                                    | ur full legal nam | e (if you ar | re a sole proprietor, your last, first, and middle names):            |                     |  |  |  |